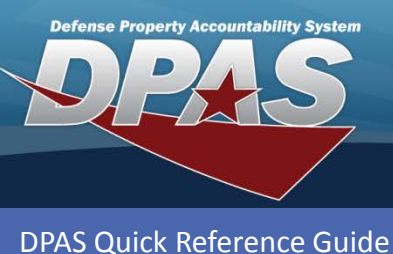

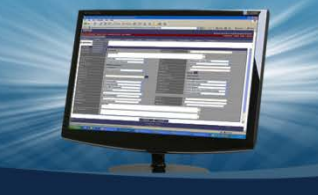

## **Processing an Individual Return**

- 1. In the DPAS Warehouse Management module, navigate to **Return** from the **Materiel Mgmt > Individual** menu Path - The **Scan CAC or Enter EDI PI** pop-up displays.
- 2. Scan the individual's Common Access Card (CAC) or enter their Electronic Data Interchange Person Identifier (EDI PI) – The individual's information displays on the Individual Return Member Results Grid.
- 3. Select the **Return** button next to the **Commodity Type** for the equipment the individual is returning.

| Scan CAC or Enter EDI PI            |  |  |  |  |  |  |  |  |
|-------------------------------------|--|--|--|--|--|--|--|--|
| Scan Barcode Click here to scan CAC |  |  |  |  |  |  |  |  |
| EDI PI                              |  |  |  |  |  |  |  |  |
| Last Name                           |  |  |  |  |  |  |  |  |
| First Name                          |  |  |  |  |  |  |  |  |
| Middle Initial                      |  |  |  |  |  |  |  |  |
| ✓ Accept                            |  |  |  |  |  |  |  |  |

| Individual Return Member & Grid Options 🔻 |            |                |                                 |           |        |                     |                   |                  |                 |                |
|-------------------------------------------|------------|----------------|---------------------------------|-----------|--------|---------------------|-------------------|------------------|-----------------|----------------|
|                                           |            | Secu           | rity Commodity                  | Туре      | 7      | Last Issue Dt 🔻     | Last Issue Nbr    | Last Warehouse 🝸 | Return Status 🔻 | Issue Status 🔻 |
| Last Name                                 | First Name | Middle Initial | EDI PI                          | Pay Grade | UIC    | Expiration Of Activ | ve Service        |                  |                 |                |
| DOE                                       | JOHN       | н              | ID0000004                       | E6        | M31301 |                     |                   |                  |                 |                |
| 4                                         |            |                |                                 |           |        |                     |                   |                  |                 |                |
| 3 F R                                     | eturn      | PG -           | PERSONAL GE                     | AR        |        | 03/10/2014          | WHCI2014069000001 | COLUMBUS         |                 | Issued         |
| 4                                         | 1 🕨 🕨      | N 10           | <ul> <li>items per p</li> </ul> | age       |        |                     |                   |                  | 1               | - 1 of 1 items |

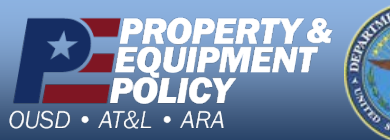

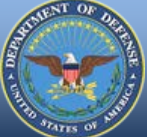

DPAS Call Center 1-844-843-3727

DPAS Website http://dpassupport.golearnportal.org

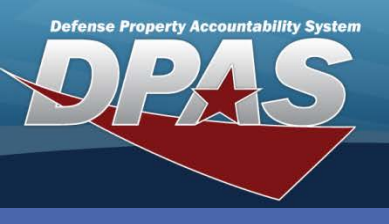

DPAS Quick Reference Guide

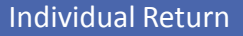

## Processing an Individual Return (Cont'd)

- 4. Select the checkbox next to the equipment to be returned If all equipment is returned select the **All** checkbox.
- 5. Select the **Cond Cd**.
- 6. Browse for and select either the **Location Id** and/or **Container Id**.
- 7. Enter the **Qty Returned**.
- 8. Enter the **Qty Not Ret** if the **Qty Issued** and **Qty Returned** are not the same.
- 9. If **Qty Not Ret** is entered, select the **Not Ret. Reason Cd** from the drop-down list.
- 10. Select the **Sign** button to save the changes.
- 11. Select either the eSign or Manual Sign button on the Individual Return Electronic Signature pop-up to process the transaction.

| Scan Barcode | Click here to  | scan ICN S/N IIII      |               |                      |               |          |                              |                    |                        |             |                |          |
|--------------|----------------|------------------------|---------------|----------------------|---------------|----------|------------------------------|--------------------|------------------------|-------------|----------------|----------|
| Indvidual I  | Return         | 10×Sign × Cancel       | Grid Option   | s <b>v</b>           |               |          |                              |                    |                        |             |                |          |
| •            |                |                        |               |                      |               |          |                              |                    |                        |             |                | •        |
| All (5/6)    |                | SL3 Status LIN/TAMCN A | Stock Nbr     | Item Desc            | Size T        | Color 🔻  | ICN                          | Mfr Serial Nbr     | T Cond Cd              | Location Id | ▼ Container Id | 🝸 Prj Cd |
| ☑ 4.)        | ∕∕Edit         | C01372F                | 8415015419430 | JACKET,COMBAT        | MEDIUM        |          | B000000000000008458          |                    | A - Svcbl(w/o<br>Qual) |             |                |          |
|              | ∕Edit          | C1055                  | 8470010927527 | HELMET,GROUND        | MEDIUM        |          | B00000000000008454           |                    | A - Svcbl(w/o          |             |                |          |
|              | ⋰Edit          | C11072F                | 8415013107337 | GLO' Individual      | Return E      | lectroni | c Signature                  |                    | 🗙 Spi(m/o              |             |                |          |
|              | ∕Edit          | C11202F                | 8415014632374 | GLO I acknowledg     | e that I have | returned | all listed equipment that wa | s previously issue | ed to me. \$bl(w/o     |             |                |          |
|              | ⋰Edit          | C3215A                 | 8415014692258 | CAP.                 | 11            | eSign    | √ Manual Sign © Ca           | ncel               | bl(w/o                 |             |                |          |
|              | <i>∎</i> `Edit | N60112M                | 1005090007544 | RIFLE 308 CAL<br>PRA |               |          | A0000000000000009250         | 4821123863212      | A - Svcbl(w/o<br>Qual) |             |                |          |
| •            |                |                        | III           |                      |               |          |                              |                    |                        |             |                | •        |
| N 4          | 1 🕨 🗷          | 10 🔹 items per page    |               |                      |               |          |                              |                    |                        |             | 1 - 6 of       | 5 items  |

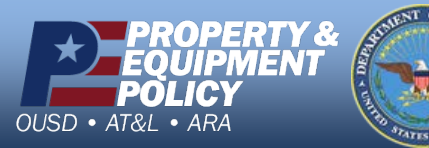

DPAS Call Center 1-844-843-3727

DPAS Website http://dpassupport.golearnportal.org

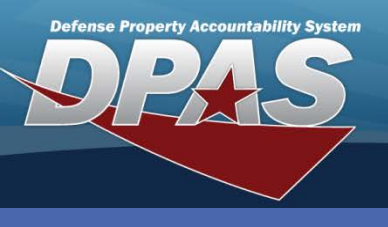

**DPAS Quick Reference Guide** 

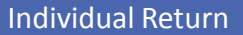

## Adding an Additional Individual Item for Return

- 1. Select the **Add** button on the Individual Return Grid A blank line displays in the grid.
- 2. Browse for and select the Stock Nbr.
- 3. Verify the ICN.
- 4. Select the **Cond Cd** from the drop-down list.
- 5. Browse for and select either the Location Id or Container Id.
- 6. Enter the **Qty Returned**.
- 7. Choose the Mark Uploaded button.
- 8. Select the **Sign** button to save the changes.
- 9. Select either the eSign or Manual Sign button on the Individual Return Electronic Signature pop-up to process the transaction.

| Scan Barcoo | de: Click bere to sc                                                                                                    | 8          | ICN S/N IIIII |                            |                          |              |                     |   |                     |   |                  |
|-------------|----------------------------------------------------------------------------------------------------|------------|---------------|----------------------------|--------------------------|--------------|---------------------|---|---------------------|---|------------------|
| Indvidual   | I Re 🚺 + Ada                                                                                                    | Sign       | × Cancel      | 🔅 Grid Options 🔻           |                          |              |                     |   |                     |   |                  |
| •           |                                                                                                    |            | -             |                            |                          | 1 1          |                     |   |                     |   | •                |
| All (am     |                                                                                                    | SL3 Status | LIN/TAMON     | Stock Nbr                  | T Item Desc              | Size 🔻 IC    | N                   | T | Cond Cd             | Ţ | Location Id      |
|             | Mark Updated                                                                                                    |            |               | Select an Iten 2           |                          | 5            | Select an Item 3    |   | Select an Item      | • | Select an Item   |
|             | In Contract A Contract A Contrac |            | C01372F       | 8415015419430              | JACKET,COMBAT            | MEDIUM BO    | 000000000000008458  |   | A - Svcbl(w/o Qual) |   |                  |
|             | . ∕ Edit                                                                                                    |            | C1055         | 8470010927527              | HELMET, GROUND<br>TROOP  | MEDIUM BO    | 000000000000008454  |   | A - Svcbl(w/o Qual) |   |                  |
|             | In Contract A Contract A Contrac |            | Individual R  | eturn Electronic Signa     | ture                     |              | 000000008455        |   | A - Svcbl(w/o Qual) |   |                  |
|             | In Edit                                                                                                    |            | I acknowledge | t have returned all listed | equipment that was previ | ously issued | 000000008456        |   | A - Svcbl(w/o Qual) |   |                  |
|             | l ∉ Edit                                                                                                    |            | (9            | l l eSign √ Manu           | al Sign 🛇 Cancel         |              | 000000008457        |   | A - Svcbl(w/o Qual) |   |                  |
|             | . ✓ Edit                                                                                                    |            | N60112M       | 1005090007544              | RIFLE 308 CAL<br>PRA     | AC           | 0000000000000009250 |   | A - Svcbl(w/o Qual) |   |                  |
| •           |                                                                                                    |            |               | III                        |                          |              |                     |   |                     |   | •                |
| a a         | 1 🕨 🕅 1                                                                                                    | 0 🔻 item   | s per page    |                            |                          |              |                     |   |                     |   | 1 - 7 of 7 items |

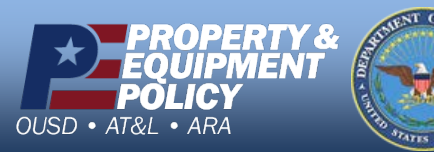

DPAS Call Center 1-844-843-3727

DPAS Website http://dpassupport.golearnportal.org